Hellbühlerstr. 8

6017 Ruswil

## Vorbedingungen

- 1. Materialbedarf:
  - Ganzes Dossier
  - Brief an neuen HA mit Diagnoseliste (Wird je nach dem von den Ärzten gemacht)
  - Übersicht der Laborwerte
  - Alle gespeicherten Dokumente (Briefe von Spezialisten/Untersuchungen usw.)

## Besonderheiten

- KG Einträge wird je nach Arzt entschieden ob diese mitgegeben werden
- Es braucht eine schriftliche Bestätigung vom Patienten, dass der Wechsel stattfindet
- Akten werden erst auf CD gebrannt, sobald RM von HA kommt
- ➔ Bei der Abholung muss der Pat. Einverständnis über Aktenabholung unterzeichnen und die MPA, welche die Akten herausgibt, macht einen Verlaufseintrag «Akten auf CD an Pat abgegeben»

|         | Erstellt         | Geprüft<br>(Fachliche Freigabe fvP) | Freigegeben<br>(technische Freigabe) |
|---------|------------------|-------------------------------------|--------------------------------------|
| Datum   | 21.03.2025       | Siehe Hin-Sign                      | Siehe Hin-Sign                       |
| Name    | Leandra Suppiger | Dr. med. Stefan Portmann            | Leandra Suppiger                     |
| Bereich | MPA              | Fachverantwortlicher Arzt           | QM-Verantwortliche                   |

| Unimedica Praxis |             | Datum:   | 21.03.2025 |
|------------------|-------------|----------|------------|
| Hellbühlerstr. 8 | Prozess HA- | Version: | 1.0        |
| 6017 Ruswil      | Wechsel     | Seite:   | 2/3        |

## Prozessschritte

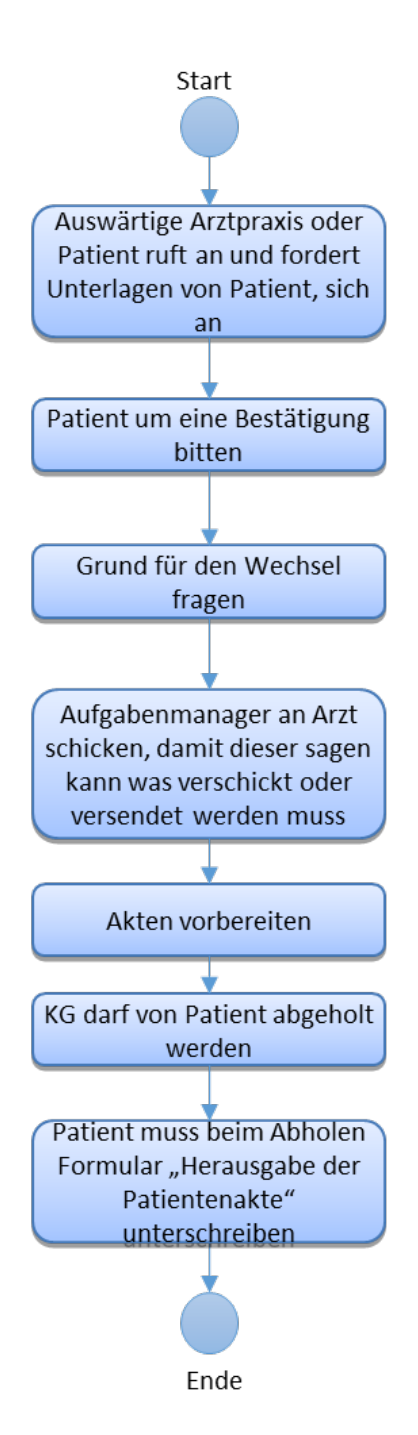

|         | Erstellt         | Geprüft<br>(Fachliche Freigabe fvP) | Freigegeben<br>(technische Freigabe) |
|---------|------------------|-------------------------------------|--------------------------------------|
| Datum   | 21.03.2025       | Siehe Hin-Sign                      | Siehe Hin-Sign                       |
| Name    | Leandra Suppiger | Dr. med. Stefan Portmann            | Leandra Suppiger                     |
| Bereich | MPA              | Fachverantwortlicher Arzt           | QM-Verantwortliche                   |

|        | Unimedica Praxis                                   |             | Datum:   | 21.03.2025          |    |
|--------|----------------------------------------------------|-------------|----------|---------------------|----|
|        | Hellbühlerstr. 8                                   | Prozess HA- | Version: | 1.0                 |    |
|        | 6017 Ruswil                                        | Wechsel     | Seite:   | 3/3                 |    |
| Export | t Labor:                                           |             | Etikette | en drucken          | nt |
| 1.     | Rubrik Labor öffnen                                |             | Vorlage  | en-Assistent        |    |
| 2.     | 2. Unten links auf =                               |             |          | Drucken             |    |
| 3.     | 3. Alle auswählen                                  |             |          | Auswahl exportieren |    |
| 4.     | 4. Erneut auf die Striche =                        |             | Verknü   | pfungen zuweisen    |    |
| 5.     | 5. Drucken                                         |             |          | swählen             |    |
| 6.     | Als PDF auf Schreibtisch sichern «Alle Laborwerte» |             | Auswal   | nl aufheben         |    |

Daten an "Lungenfunktion" senden

- Export Dossier:
  - 1. Unten links im Dossier =
  - 2. «alle auswählen»
  - 3. Erneut auf die Striche =
  - 4. Auswahl exportieren
  - 5. Es öffnet sich ein Download Ordner (siMed\_Export) mit dem Namen des Patienten (Möchte der Arzt nicht, dass Verlaufsnotizen mitgesendet werden, muss dieses Dokument «Dossier» gelöscht werden.)

### **Beispiel:**

7. Im Dokumentenarchiv unter Ordner «Labor» reinziehen

- 6. Leere CD einlegen, benennen mit Namen des Patienten
- 7. Patientenordner auf CD übertragen, brennen und CD auswerfen
- 8. Patienteneinverständnisblatt über Aktenabholung vorbereiten und zusammen mit CD in Register zur Abholung bereitlegen
- 9. Pat. informieren, dass Akten-Abholung bereit ist und entsprechenden KG-Eintrag machen
- → Separate CD mit div. Rx Bildern brennen und dazu legen
- ➔ In Aktenlager Friedau überprüfen, ob noch alte Akten vorhanden. Falls ja, wird dies auch abgegeben an Patient.

|         | Erstellt         | Geprüft<br>(Fachliche Freigabe fvP) | Freigegeben<br>(technische Freigabe) |
|---------|------------------|-------------------------------------|--------------------------------------|
| Datum   | 21.03.2025       | Siehe Hin-Sign                      | Siehe Hin-Sign                       |
| Name    | Leandra Suppiger | Dr. med. Stefan Portmann            | Leandra Suppiger                     |
| Bereich | MPA              | Fachverantwortlicher Arzt           | QM-Verantwortliche                   |

# Signaturen

Dieses Dokument wurde digital signiert von:

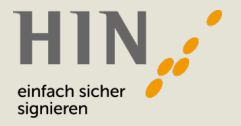

#### Ausgedrucktes Dokument?

Scannen Sie den QR-Code, um das digitale Original herunterzuladen.

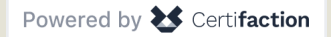

Erfahren Sie mehr über HIN Sign auf www.hin.ch